# Manipulator magistralowy JA-114E, JA-114E-GR, JA-114E-AN, JA-114E-WH z wyświetlaczem LCD i czytnikiem RFID

Manipulator jest elementem systemu **JABLOTRON**. Jego modułowa architektura pozwala dopasować system do potrzeb użytkownika. Urządzenie powinno zostać zainstalowane przez przeszkolonego specjalistę, posiadającego ważny certyfikat wydany przez autoryzowanego dystrybutora. **Produkt jest kompatybilny z centralą JA-101Kx lub wyższą wersją**.

Składa się z segmentu (1), wyświetlacza LCD (4), czytnika kart / breloków RFID oraz klawiatury (5). Segmenty JA-192E, JA-192E-GR, JA-192E-AN, JA-192E-WH można używać do zwiększania funkcjonalności (maks. dopuszczona liczba to 20 w jednym manipulatorze). Jeśli użytkownik woli stały dostęp, uchylną osłonę klawiatury (7) można usunąć. Pełni on także funkcję czytnika kart/breloków RFID.

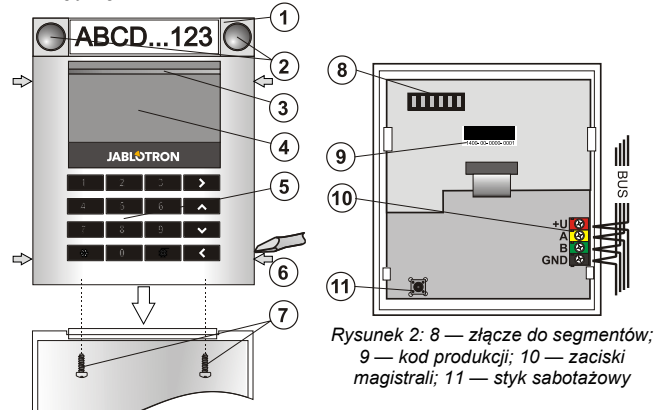

Rysunek 1: 1 — segment; 2 — przyciski segmentu; 3 — podświetlany przycisk aktywacji; 4 — wyświetlacz LCD; 5 — moduł dostępowy z czytnikiem RFID; 6 — wypustki do otwarcia modułu; 7 — wkręty osłony

#### Montaż

- Należy nacisnąć cztery wypustki (6) po bokach i zwolnić klawiaturę z plastikowej podstawy.
- Podczas instalacji większej liczby segmentów należy najpierw zdjąć osłonę gniazda 1. segmentu.
- Usunąć z segmentów przezroczystą, plastikową osłonę (w tym celu podważyć
- po obu stronach segmentu, w pobliżu przycisków).
- Podłączyć przewody segmentu do złącza poprzedniego segmentu i połączyć je (zalecamy skręcenie przewodów, obracając segment o 360° — zapobiegnie to ewentualnemu uszkodzeniu przewodów pomiędzy plastikowymi częściami). W ten sposób zamontować wszystkie wymagane segmenty. Na koniec wepchnąć osłonę gniazda.
- Przełożyć kabel przez plastikową podstawę i wkrętami przymocować podstawę w wybranym miejscu wraz z segmentami. Jeśli wymagana jest większa liczba segmentów, należy zamocować je do ściany za pomocą wkretów.
- 6. Podłączyć przewód magistrali do zacisków magistrali (10).

### Podczas podłączania modułu

#### do magistrali należy zawsze odłączyć zasilanie.

- 7. Umieścić moduł w podstawie.
- Postępować zgodnie z instrukcją montażu centrali alarmowej. Procedura podstawowa:
  - a. Po włączeniu urządzenia żółty podświetlany przycisk aktywacji (3) zaczyna migać, aby wskazać, że urządzenia dotychczas nie przypisano w systemie.
  - b. Należy przejść do oprogramowania F-Link, wybrać żądaną pozycję w oknie Urządzenia i uruchomić tryb przypisywania, klikając opcję Dodaj.
  - Należy nacisnąć podświetlany przycisk aktywacji (3) znajdujący się nad ekranem — w ten sposób moduł zostanie przypisany a żółta lampka sygnalizująca zgaśnie.
- Po ukończeniu instalacji należy umieścić opisowe etykiety na przezroczystych osłonach segmentów i zamknąć osłony, patrz rysunek 3. Drukowanie etykiet odbywa się za pomocą oprogramowania F-Link (okno Urządzenia -> JA-114E -> Ustawienia wewnętrzne -> Drukuj etykiety).

#### <u>Uwagi</u>:

Urządzenie można także przypisać do systemu, wprowadzając kod produktu (9) w oprogramowaniu F-Link lub za pomocą skanera kodów paskowych. Należy wpisać wszystkie cyfry podane pod kodem paskowym (1400-00-0000-0001).

Aby spełnić wymogi normy EN 50131-3, należy przymocować wypustki osłony (6) wkrętami wchodzącym w skład akcesoriów. Na rysunku 1 przedstawiono wypustki osłony i oznaczono je strzałkami.

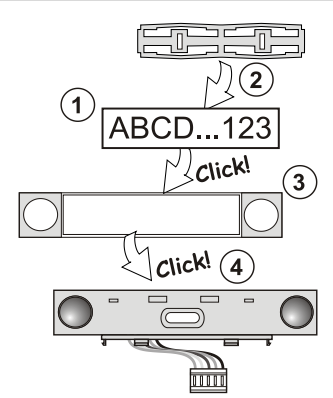

Rysunek 3: Umieszczanie etykiety w segmencie

#### Modyfikacje jednostki

Jeśli zachodzi potrzeba zamiany poszczególnych segmentów jednostki, możliwe jest ich rozdzielenie poprzez podważenie odpowiadających otworów rozdzielających z jednej strony (po bokach przycisków). Należy upewnić się, że magistrala systemu jest rozłączona.

### Konfiguracja właściwości

Przejdź do okna **Urządzenia** w oprogramowaniu F-Link. W pozycji modułu należy skorzystać z opcji **Ustawienia wewnętrzne**. Dana jednostka zostanie wyświetlona i będzie można skonfigurować jej właściwości. Ustawienia wewnętrzne dzielą się na 2 podstawowe zakładki: **Segmenty** i **Ustawienia**.

Można ustawić żądane funkcje dla poszczególnych **segmentów** (sterowanie strefami, sygnalizacja stanu sekcji, aktywacja alarmu, sterowanie wyjściem PG, sygnalizacja stanu wyjścia PG itp.). Więcej informacji szczegółowych można znaleźć w oprogramowaniu F-Link.

Segment wspólny — konfiguracja i opis funkcji

Segment wspólny (w jednym module dopuszczalne 2 takie segmenty) symuluje jednoczesne naciśnięcie kilku segmentów umieszczonych w tym module, które sterują strefami. W zakładce **Segmenty** należy nacisnąć funkcję segmentów zwaną **Segment wspólny A (B).** Następnie w nowej zakładce **Segment wspólny** należy wybrać segmenty do wspólnej obsługi.

**Uwaga!** Moduł musi posiadać co najmniej 3 segmenty, gdyż w przeciwnym razie nie można skorzystać z tej funkcji.

Wszystkie zaznaczone strefy zostaną uzbrojone / rozbrojone po naciśnięciu przycisku na segmencie wspólnym.

Jeśli segmenty obsługiwane segmentem wspólnym posiadają stany mieszane, uzbrojone/rozbrojone zostaną jedynie segmenty wymagające zmiany.

Jeśl<sup>i</sup> dla niektórych segmentów aktywna jest opcja *uzbrojenia częściowego*, segment wspólny zastosuje się do tego: 1. naciśnięcie = uzbrojenie częściowe, 2. naciśnięcie = uzbrojenie całkowite. Nie należy łączyć segmentu wspólnego ze strefą wspólną.

Wskazania dla segmentu wspólnego są następujące: wszystkie segmenty rozbrojone = zielony, niektóre uzbrojone (częściowo uzbrojone) = żółty, wszystkie sekcje całkowicie uzbrojone = czerwony.

W zakładce **Ústawienia** można skonfigurować wszystkie pozostałe funkcje modułu, jak sygnalizacja dźwiękowa, natężenie podświetlenia, tryb czytnika RFID, sygnalizacja optyczna i dźwiękowa, ustawienia wyświetlacza LCD itp. Szczegółowe informacje na temat ustawień znajdują się w instrukcji instalacji centrali alarmowej oraz oczywiście w etykietach ekranowych wyświetlanych przez oprogramowanie F-Link.

### Sygnalizacja optyczna

Przycisk aktywacji — wskazuje stan systemu. Nie świeci — tryb uśpienia, zielone światło — wszystko OK, zielone miga — trwa autoryzacja, czerwone miga — alarm, żółte światło — awaria, żółte miga — brak przypisania do systemu, żółte miga z podwójną częstotliwością — tryb serwisowy.

**Uwaga!** Przycisk aktywacji nie wskazuje aktywacji sabotażu modułu w trybie serwisowym.

Segmenty — nie wskazują, kiedy system jest w trybie serwisowym lub segment posiada funkcję Brak. Sygnalizację optyczną segmentu PG można odwrócić. Jedynym wyjątkiem wskazywania przez segmenty jest sytuacja, w której wykryto błąd zasilania, wtedy to ustawienie jest automatycznie wyłączane.

# Moduł należy wstępnie ustawić na 6 poniższych poziomów sygnalizacji:

- Sygnalizacja stała moduły magistrali wskazują nieprzerwanie, jedynie wtedy, gdy podłączone jest zewnętrzne źródło zasilania. Bez zewnętrznego źródła zasilania wskazują tak samo jak opcja 2. Po przywróceniu zasilania sieciowego moduł ponownie sygnalizuje nieprzerwanie.
- 2. Zmiana stanu strefy / PG na klawiaturze moduł sygnalizuje przy zmianie stanu strefy/PG. Zmiana stanu jest sygnalizowana na

ABLOTRON CREATING ALARMS

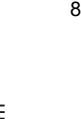

# Manipulator magistralowy JA-114E, JA-114E-GR, JA-114E-AN, JA-114E-WH z wyświetlaczem LCD i czytnikiem RFID

konkretnym segmencie. Opóźnienia wejścia i alarmy sygnalizuje cały moduł.

- Zmiana stanu strefy / PG na segmencie moduł sygnalizuje przy zmianie stanu strefy/wyjścia PG. Zmiana stanu segmentu, opóźnienie wejścia oraz alarm są sygnalizowane na konkretnym segmencie.
- Zmiana stanu segmentu na klawiaturze moduł sygnalizuje zmianę stanu segmentu (uzbrojenie, rozbrojenie, PG WŁ., PG WYŁ.). Zmiana stanu jest sygnalizowana jedynie na konkretnym segmencie.
- Opóźnienia wejścia / alarmy na segmencie moduł sygnalizuje opóźnienia wejścia i alarmy na konkretnym segmencie.
- Obudź przez naciśnięcie moduł sygnalizuje optycznie i dźwiękowo po otwarciu osłony przedniej, a także po naciśnięciu przycisku lub segmentu.

## Sygnalizacja dźwiękowa

Można ją ustawić niezależnie od sygnalizacji optycznej modułu i trybu uśpienia. Moduł może sygnalizować opóźnienia wejścia/wyjścia lub alarmy. Po poprawnej autoryzacji (za pomocą kodu użytkownika lub karty RFID) sygnalizacja dźwiękowa opóźnienia na wyjściu zostaje wyłączona. Przez naciśnięcie przycisku sygnalizacji moduł zostaje trwale wyiszony. Opóźnienia wejścia i alarmy są sygnalizowane do zakończenia ich czasu trwania, ale jedynie w razie braku naciśnięcia przycisku aktywacji.

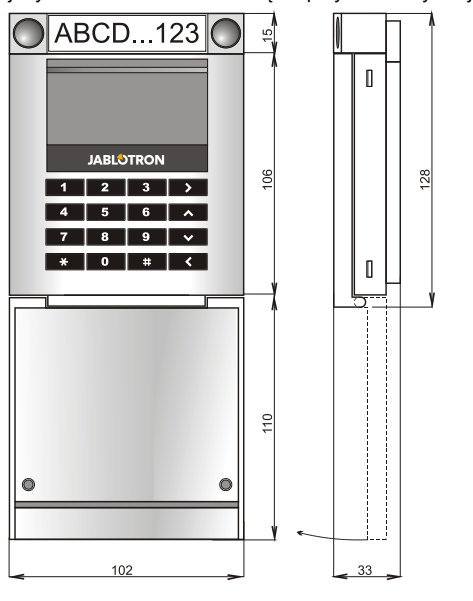

# Specyfikacja techniczna

| Zasilanie                                          | magistrali cyfrowej centrali alarmowej (9–15 V) |                              |
|----------------------------------------------------|-------------------------------------------------|------------------------------|
| Zużycie prądu w trybie uśpienia                    |                                                 | 15 mA                        |
| Zużycie prądu dla wybranych przewodów              |                                                 | 100 mA                       |
| Każdy dodatkowy segment kontrolny                  |                                                 | 0,5 mA                       |
| Częstotliwość RFID                                 |                                                 | 125 kHz                      |
| Maksymalna siła pola magnetycznego RFID            |                                                 | -5,4 dBµA/m (10 m)           |
| Wymiary                                            |                                                 | 102 x 130 x 33 mm            |
| Waga                                               |                                                 | 220 g                        |
| Zakres temperatur pracy                            |                                                 | od -10 °C do +40 °C          |
| Średnia wilgotność pracy                           | -                                               | 75 % RH, bez kondensacji     |
| Środowisko pracy                                   |                                                 | Wewnętrzne ogólne            |
| Organizacja certyfikująca                          | Trezor Test s.r.o. (I                           | nr. 3025), Telefication B.V. |
| Zgodność z normami                                 | ETSI EN 300 330                                 | D, EN 50130-4, EN 55032,     |
| EN 62368-1,EN 50581, EN 50131-1, EN 50131-3, T 031 |                                                 |                              |
| Można obsługiwać zgodnie z                         | <u> </u>                                        | ERC REC 70-03                |
| Zalecany wkręt                                     | 4 x 🖓 💷 ø 3,5 x                                 | 40 mm (główka stożkowa)      |

JABLOTRON ALARMS a.s. niniejszym oświadcza, że JA-114E, JA-114E-GR, JA-114E-AN, JA-114E-WH spełnia wymogi obowiązujących przepisów harmonizacyjnych Unii Europejskiej: Dyrektywy nr: 2014/53/UE, 2014/35/UE, 2014/30/UE, 2011/65/UE. Oryginał oceny zgodności znajduje się pod adresem www.jablotron.com — sekcja Downloads (do pobrania).

Uwaga! Prawidłowa utylizacja produktu pozwala oszczędzać wartościowe zasoby i zapobiegać wszelkiemu potencjalnemu negatywnemu wpływowi na zdrowie ludzi i środowisko naturalne, który mógłby wystąpić w przypadku nieprawidłowego postępowania z odpadami. Produkt należy zwrócić sprzedawcy lub zasięgnąć informacji władz lokalnych dotyczących najbliższego wyznaczonego punktu zbiórki.